Release: 4.9.0

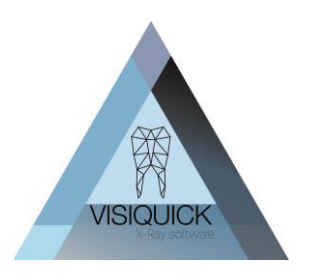

Beste VisiQuick gebruiker,

Vandaag hebben wij een nieuwe release van VisiQuick, versie 4.9.0 vrijgegeven. Deze release bevat enkele correcties en toevoegingen op de eerdere VisiQuick versies. Via dit schrijven willen wij u graag informeren over deze correcties en toevoegingen.

### Inhoud

| Vooraf                                             | 1 |  |  |  |
|----------------------------------------------------|---|--|--|--|
| Nieuw in deze update                               | 1 |  |  |  |
| Foto's exporteren naar NextGen en Exquise Classic  | 1 |  |  |  |
| Drag and drop naar NextGen                         | 2 |  |  |  |
| Nanok AI by Boneprox                               | 2 |  |  |  |
| Uitbreiding Second Opinion functionaliteit         | 4 |  |  |  |
| Koppeling met 3Dslicer                             | 5 |  |  |  |
| Overige toevoegingen in deze versie                | 5 |  |  |  |
| Overig nieuws                                      | 5 |  |  |  |
| Correcties in deze versie                          | 6 |  |  |  |
| Trainings video's                                  | 6 |  |  |  |
| Update verwerken                                   | 6 |  |  |  |
| Gebruik van replicatie en VisiQuick 4.7.X en hoger |   |  |  |  |

### Vooraf

Indien u met een VisiQuick versie 4.6.X of lager werkt is het van het grootste belang dat alle VisiQuick installaties en een eventueel replicatie client allemaal tegelijk geüpdatet worden naar de nieuwe VisiQuick versie. *U kunt dus niet met VisiQuick versies 4.6 of lager en 4.7 of hoger door elkaar werken!* Dit geldt enkel wanneer u nu een VisiQuick versie 4.6.x of lager gebruikt.

Vanaf versie 4.7 en hoger hoeft u hier geen rekening meer mee te houden al wordt wel geadviseerd de versies zoveel mogelijk gelijk te laten lopen.

## Nieuw in deze update

#### Foto's exporteren naar NextGen en Exquise Classic

VisiQuick is uitgebreid met de mogelijkheid om eenvoudig een of meerdere opnames via Drag & drop uit uw pakket te exporteren.

Op deze manier kunt u snel foto's delen met externe applicaties die drag & drop ondersteunen, zoals. Exquise NextGen.

Release: 4.9.0

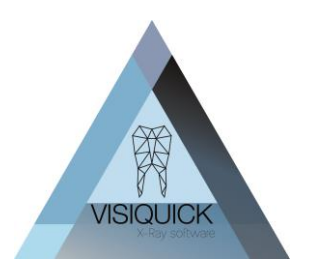

Tevens is een mogelijkheid toegevoegd om meerdere foto's op het klemboard te plaatsen zodat u ze eenvoudig op een andere locatie kunt plakken.

Zowel deze opties als de bestaande optie voor export van foto's naar Exquise Classic kennen de mogelijkheid om patiëntgegevens op de foto toe te voegen op basis van de keuze "Patientinfo inbranden" in de algemene Programma instellingen van VisiQuick onder menu Extra.

#### Drag and drop naar NextGen

De drag and drop functionaliteit werkt vanaf het VisiQuick email venster naar het NextGen Documenten venster, categorie Afbeeldingen.

Zorg er eerst voor u eerst dat u zowel u VisiQuick als het NextGen documenten venster in categorie Foto's open in beeld heeft staan. Dit kan op een enkele monitor door de schermen niet full screen te zetten of op twee losse schermen.

Ga in VisiQuick nu naar het email venster en voeg hier de afbeeldingen die u wilt exporteren toe zoals u gewend bent. Klik op de drag and drop knop en kies voor originele of bewerkte beelden.

U klikt nu op de groene balk boven in het scherm, houdt u muisknop ingedrukt en beweegt de muis naar het Documenten venster van NextGen. Hier laat u de muisknop los. De foto's worden nu geëxporteerd naar NextGen.

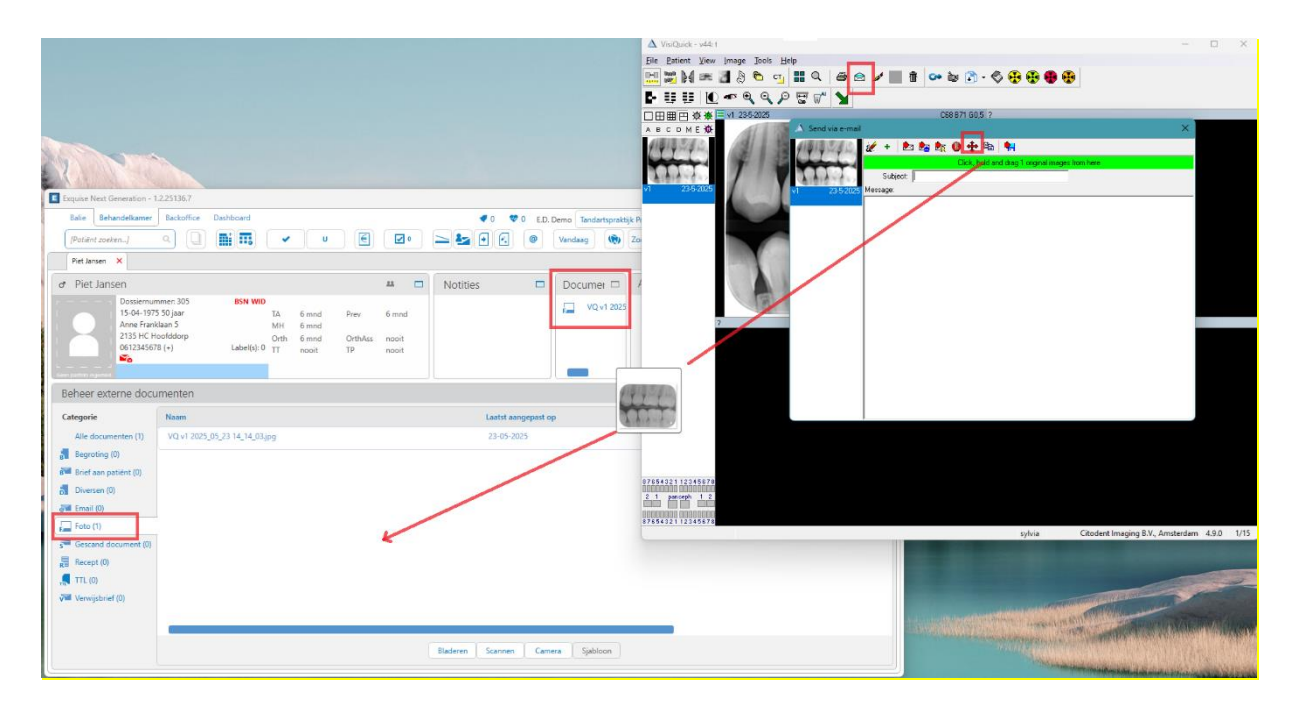

#### Nanok AI by Boneprox

Boneprox is een Scandinavische ontwikkelaar op het gebied van diagnostische ondersteuning door middel van AI. VisiQuick is nu ook te koppelen aan hun AI dienst Nanok AI by Boneprox waarbij de diagnostische AI adviezen rechtstreeks in uw VisiQuick pakket worden weergegeven als extra laag op uw foto. Zie <u>www.nanok.ai</u> voor meer informatie.

U kunt de Nanok AI koppeling activeren via menu Extra – Externe programma instellingen "Nanok AI link activeren". Het activeren is per werkplek.

Release: 4.9.0

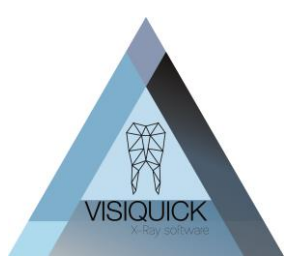

In de instellingen – welke voor alle werkplekken gelden, vult u de geheime sleutel die u van Boneprox heeft verkregen in.

Vervolgens heeft u de volgende keuzes:

**Upload gefilterde afbeeldingen**: deze optie vinkt u aan als u de bewerkte afbeeldingen en niet het originele beeld wilt doorsturen.

#### Automatisch analyseren:

Ingeschakeld: alle afbeeldingen die u in het beeld plaats worden automatisch doorgestuurd naar Nanok Al voor analyse.

Intra-oraal: het automatisch doorsturen geldt voor intra orale opnames

<u>OPG</u>: het automatisch doorsturen geldt voor OPG's.

| nable Nanok Al            |                                         |   | ×      |
|---------------------------|-----------------------------------------|---|--------|
| Base URL:                 | https://api.nanok.ai/inference          | ✓ | ОК     |
| Secret key:               | *************************************** | × | Cancel |
|                           | ✓ Upload filtered images                |   |        |
|                           | Auto analyse                            |   |        |
|                           | Enabled                                 |   |        |
|                           | ✓ Intra-oral                            |   |        |
|                           | Panoramic                               |   |        |
|                           | Caries colors                           |   |        |
|                           | Secondary lesions:                      |   |        |
|                           | Enamel:                                 |   |        |
|                           | Dentine:                                |   |        |
| Enforce show annotations: | When opening patient                    |   |        |
| Max. concurrent uploads:  | 1                                       |   |        |

#### Annotaties tonen:

<u>Bij openen patiënt</u>: Bij elke patiënt die u opent worden de annotaties initieel getoond. U kunt ze vervolgens met sneltoets CTRL + Spatie aan/uit zetten.

<u>Bij openen VisiQuick</u>: bij het initieel openen van VisiQuick worden de annotaties getoond. Als u ze echter uitzet, blijven ze uit staan tot u ze weer aan zet. U gebruikt sneltoets CTRL + Spatie om ze aan/ uit te zetten.

<u>Nooit</u>: annotaties niet standaard tonen. Enkel wanneer u hier bewust voor kiest met sneltoets CTRL + Spatie voor AAN/Uit.

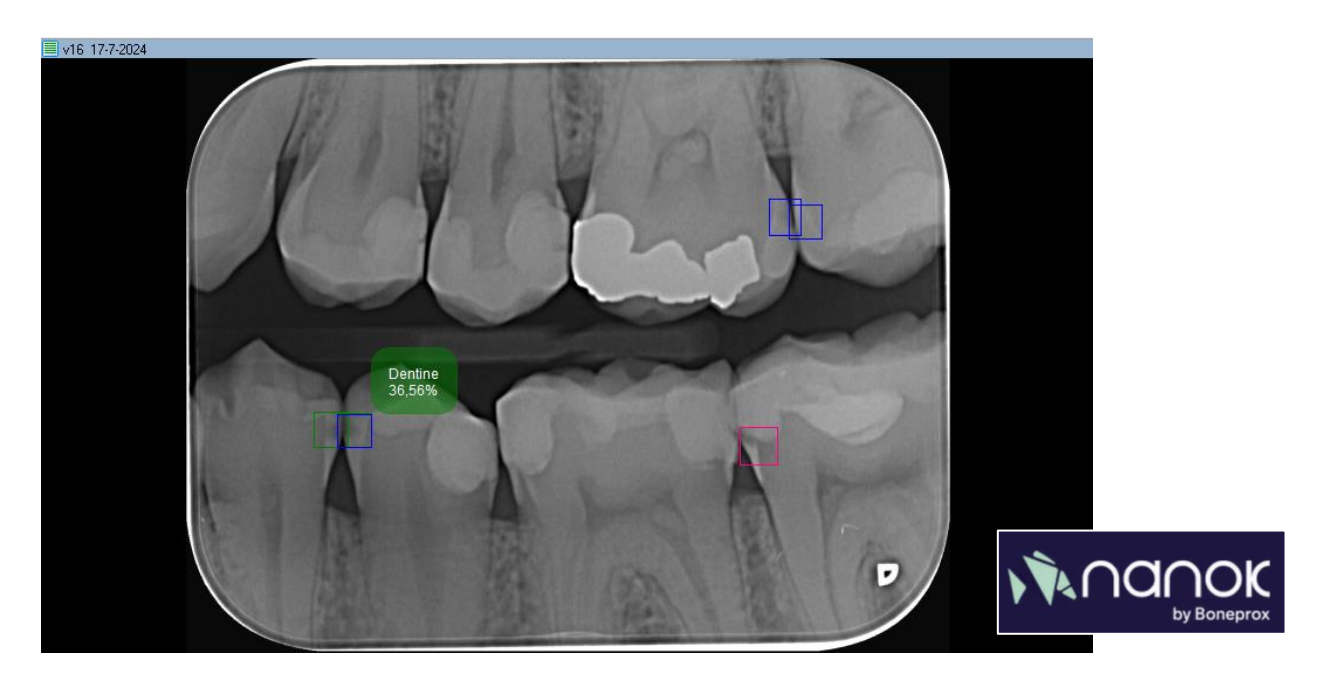

Release: 4.9.0

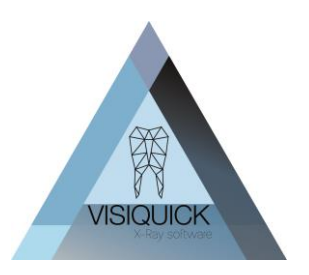

### Uitbreiding Second Opinion functionaliteit

De Second Opinion instellingen zijn uitgebreid met de mogelijkheid om de annotaties initieel altijd te tonen. Tevens is er een sneltoets toegevoegd voor het aan/uit zetten van de annotatie weergave. De instellingen voor initieel tonen gelden voor alle werkplekken:

#### Annotaties tonen:

<u>Bij openen patiënt</u>: Bij elke patiënt die u opent worden de annotaties initieel getoond. U kunt ze vervolgens met sneltoets CTRL + Spatie aan/uit zetten.

<u>Bij openen VisiQuick</u>: bij het initieel openen van VisiQuick worden de annotaties getoond. Als u ze echter uitzet, blijven ze uit staan tot u ze weer aan zet. U gebruikt sneltoets CTRL + Spatie om ze aan/ uit te zetten.

<u>Nooit</u>: annotaties niet standaard tonen. Enkel wanneer u hier bewust voor kiest met sneltoets CTRL + Spatie voor AAN/Uit.

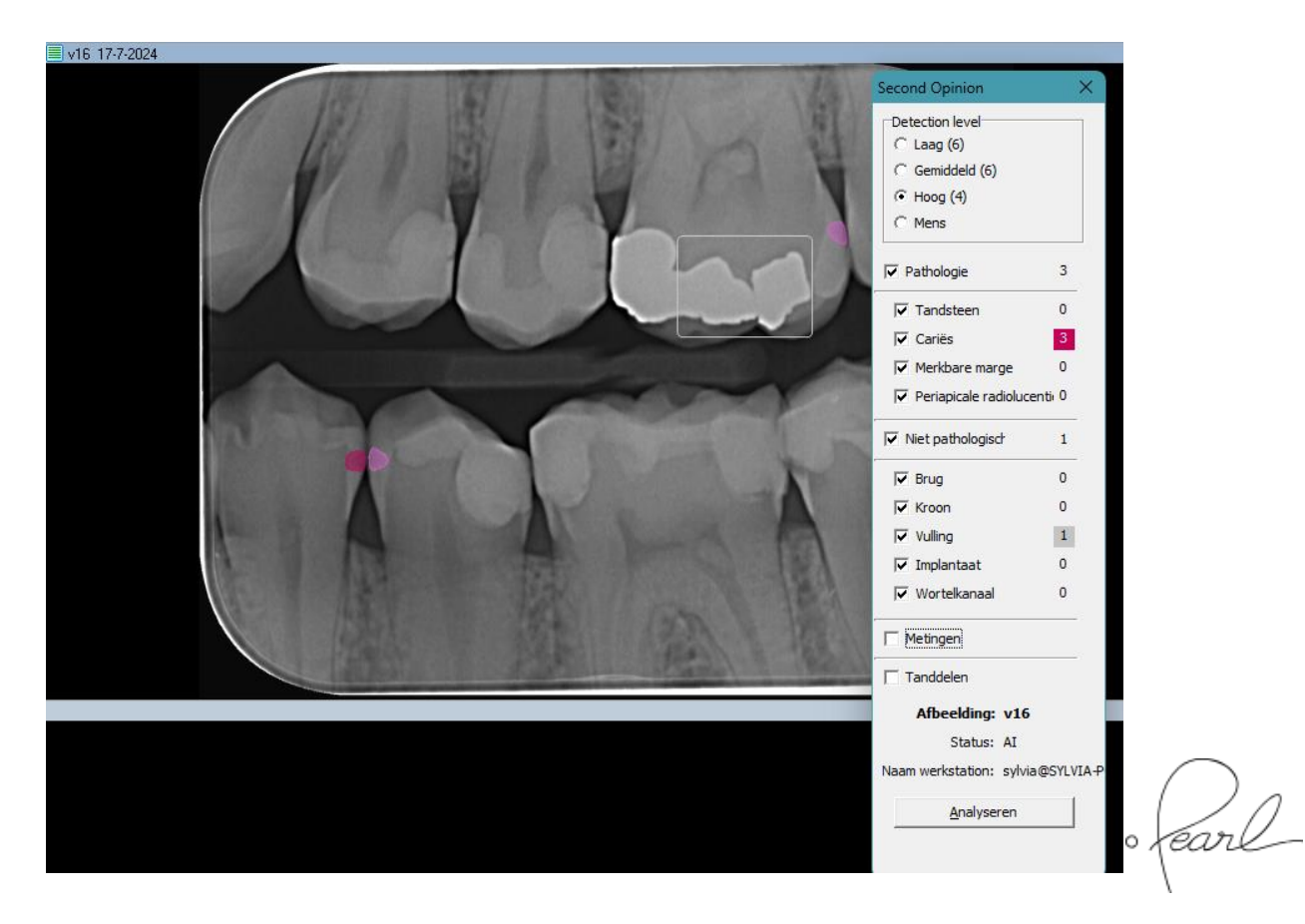

Release: 4.9.0

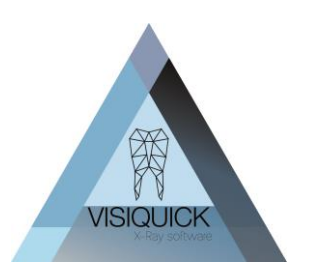

### Koppeling met 3Dslicer

3Dslicer is een freeware opensource 3D viewer welke tevens in een RDP omgeving gebruikt kan worden. U kunt deze koppelen aan VisiQuick voor het bekijken van eigen of extern verkregen 3D beelden. De 3D slicer applicatie is gratis te downloaden via <u>https://www.slicer.org/</u>.

3D slicer biedt een lichtgewicht oplossing voor het bekijken van 3D beelden op uw werkplekken. Voor diagnostiek en behandelplanning blijft de 3D software behorende bij uw 3D apparatuur noodzakelijk. Is de CT module (CT knop in de werkbalk) nog niet geactiveerd in uw VisiQuick pakket, neem dan contact met ons op om deze kosteloos in te laten schakelen.

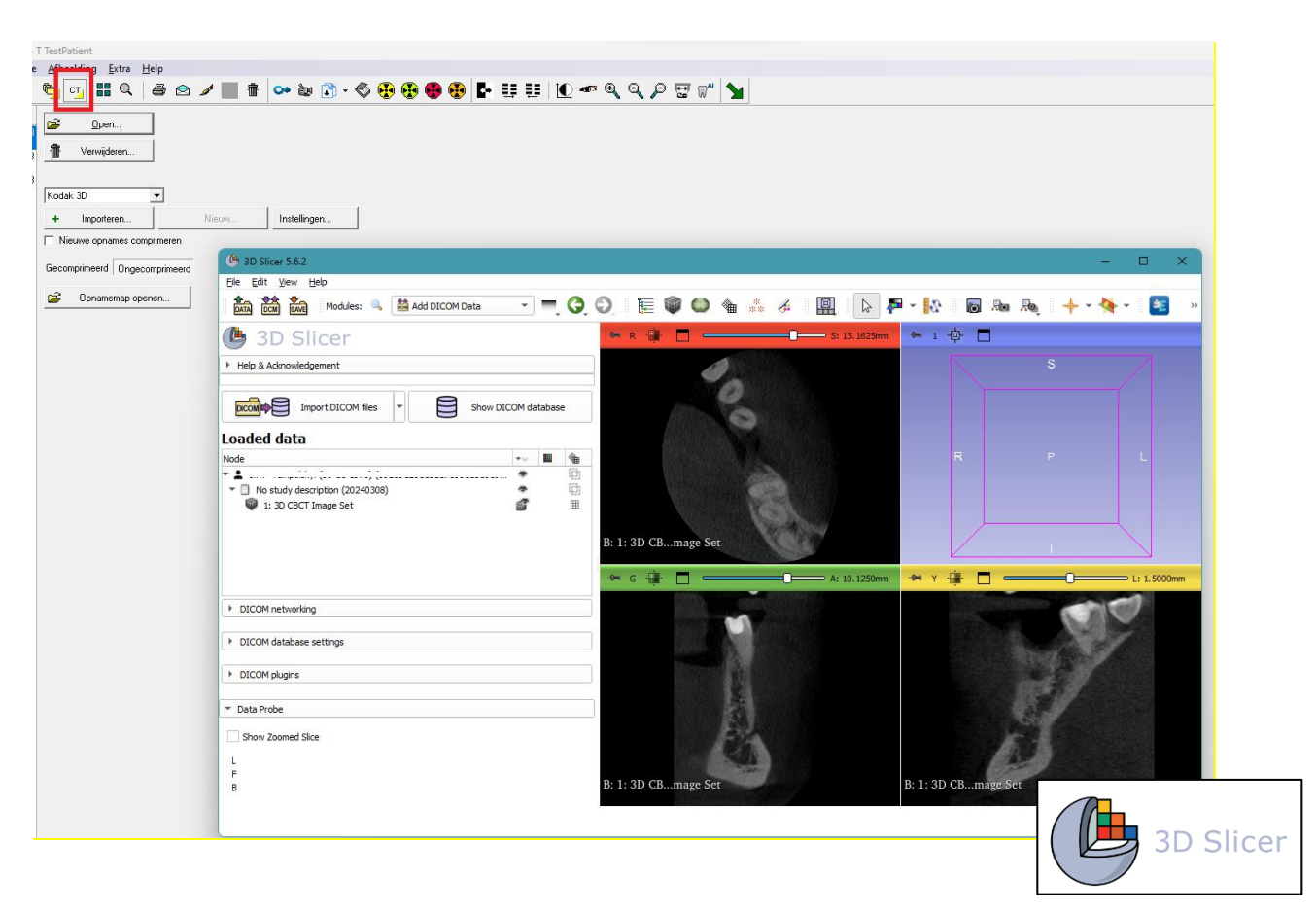

### Overige toevoegingen in deze versie

- Koppeling met Shining3D OralScan.
- Verbeterde koppeling Connexio voor KAVO behandelunits.
- Export van foto's naar Exquise Classic uitgebreid met de mogelijkheid om patiëntgegevens op de foto toe te voegen op basis van de keuze "Patientinfo inbranden" in de algemene Programma instellingen van VisiQuick onder menu Extra.

### Overig nieuws

• Al aanbieder Allisone werkt hard aan een koppeling met VisiQuick. Deze wordt de komende maanden verwacht. Hiervoor zal geen nieuwe update van VisiQuick nodig zijn.

Release: 4.9.0

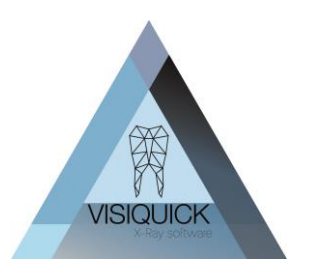

- AlignTech/ Invisalign bekend van de Itero scanner heeft in hun software een koppeling met VisiQuick geïntegreerd.
- Ondersteuning Ray apparatuur: De RayScan Alpha/ Alpha+ kunnen reeds via SDK aangestuurd worden door VisiQuick, Voor de RioScan is de aansturing nu nog via Twain, maar wordt er gewerkt aan een koppeling via SDK.

### Correcties in deze versie

- Correctie i.v.m. CT koppeling naar OnDemand. De keuze voor wel of niet import van patiëntgegevens werkte niet meer.
- Aanpassing m.b.t. "Acces violation" of "Unable to write to..." foutmeldingen tijdens het koppelen van het patiënt administratie programma naar VisiQuick. Deze foutmelding wordt veroorzaakt door anti virus software die getriggerd wordt door het wegschrijven van de laatste geopende patiënt in het VisiQuick configuratiebestand in de local appdata. De handeling van wegschrijven is herschreven zodat deze mogelijk als minder triggering wordt ervaren door anti virus software. Blijven deze problemen desondanks aanhouden, sluit dit bestand dan uit van controle door de anti virus software.

### Trainings video's

Op onze website <u>www.citodent.com\downloads</u> zijn diverse video's te vinden om u uitleg te geven over het gebruik van VisiQuick. Hier is ook een driedelige (Engelstalige) opleidings-set te vinden die u bij uitstek kunt gebruiken voor de opleiding van nieuw personeel in het gebruik van VisiQuick. U vindt de Video's onder het kopje "Downloads" op onze site.

### Update verwerken

Het verwerken van de VisiQuick update is heel eenvoudig en kunt u in de meeste gevallen zelf. Mocht uw netwerk qua rechten zo zijn ingesteld dat u de update niet zelf mag uitvoeren, raadpleeg dan uw netwerk beheerder.

Komt u er niet uit, neemt u dan contact op met uw VisiQuick distributeur of onze helpdesk voor begeleiding.

Op onze website vindt u een instructie video hoe u de update kunt verwerken: <u>Video</u>

#### Controleer voor verwerken eerst uw VisiQuick versie!

Rechtsonder in uw VisiQuick scherm staat een versie vermeld:

- Is dit 4.7 of hoger, dan kunt u de update probleemloos verwerken.
- Is dit 4.6 of lager, controleer dan via menu Help Licentie of het vinkje bij Replicatie aan staat? Staat dit niet aan? Dan kunt u de update probleemloos verwerken.
  Staat er wel replicatie aangevinkt, zie dan "Gebruik van replicatie en VisiQuick 4.7.x en hoger"
- Is de versie 3.x neem dan contact met ons op. U kunt de update (nog) niet verwerken.

Release: 4.9.0

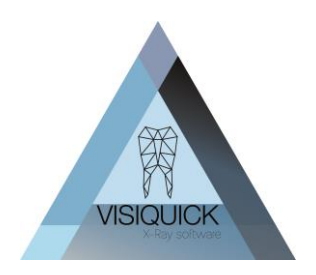

# Gebruik van replicatie en VisiQuick 4.7.X en hoger

Indien u gebruik maakt van replicatie en nu nog een VisiQuick versie 4.6.x of lager gebruikt dienen zowel alle VisiQuick installaties als de replicatie client en server naar deze versie geüpdatet te worden.

Een oudere Replicatie server in combinatie met een 4.7.X of hoger replicatie Client zal de foutmelding "Function GetDbInfo not implemented" geven en niet meer functioneren.

Dit is helaas niet te ondervangen omdat de oudere versie simpelweg nog niet op de hoogte is van het bestaan van deze nieuwe functie.

De update procedure dient in de volgende volgorde voltooid te worden:

- 1) Alle replicatie server service installaties updaten
- 2) De replicatie client installatie updaten
- 3) Alle VisiQuick installaties die gebruik maken van een van de te repliceren of te ontvangen databases updaten. (in geval van meerdere locaties, dus op ALLE locaties).

# Neem bij enige twijfel contact met uw ICT beheerder, uw VisiQuick distributeur of de VisiQuick helpdesk op!

Twijfelt u of u replicatie gebruikt, controleer dit dan via menu Help – Licentie.

| Modules: |                  |                |  |  |  |
|----------|------------------|----------------|--|--|--|
|          | 🔲 Multi-database | 📝 Röntgen Dürr |  |  |  |
|          | Labversie        | 🔲 Röntgen E2V  |  |  |  |
|          | Wachtkamer       | 🔲 Röntgen EVA  |  |  |  |
|          | 🛙 Replicatie     | 🔲 Röntgen Ewoo |  |  |  |
|          | XO POS plugin    | 📃 Röntgen Fime |  |  |  |